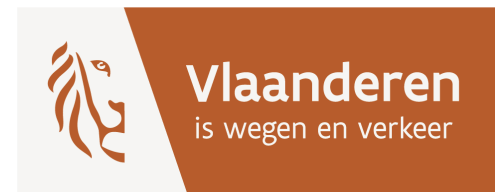

Hoe uw onteigeningsdossier raadplegen op "Mijn Burgerprofiel"?

Surf naar "Mijn Burgerprofiel"

Via de Knop

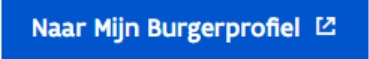

komt u op de startpagina van Mijn Burgerprofiel, waar u zich kan aanmelden met uw e-id of Itsme door te klikken op de knop

Meld u aan

U komt op uw persoonlijke pagina waar u in de tab "Aanvragen en dossiers", bij de Lopende aanvragen en dossiers, een fiche vindt met de naam van het onteigeningsdossier

| Vlaanderen | MUN BURGERPROFIEL                                                                           |                                                                              |                          |             |             |                           | SK SARA<br>MIJN BURGERPROFIEL - |  |
|------------|---------------------------------------------------------------------------------------------|------------------------------------------------------------------------------|--------------------------|-------------|-------------|---------------------------|---------------------------------|--|
|            | SK MIJN BURG                                                                                | GERPROFIEL                                                                   |                          |             |             |                           |                                 |  |
|            | Overzicht Brievenbus                                                                        | Aanvragen en dossiers                                                        | Attesten en vergunningen | Uw gegevens | In uw buurt |                           |                                 |  |
|            | Aanvragen en dossiers                                                                       |                                                                              |                          |             |             | bienstverlening aanvragen |                                 |  |
|            | < 2023                                                                                      |                                                                              |                          |             |             |                           | >                               |  |
|            | Lopende aanvragen<br>Mofé x N47 x N17 /<br>Onteigeningen op Vlaan<br>Definitief vastgesteld | n en dossiers<br>arichting kruispunt<br>Mechelsepoort<br>ms grondgebied<br>d |                          |             |             |                           |                                 |  |

Door te klikken op deze fiche gaat u naar de status van uw dossier

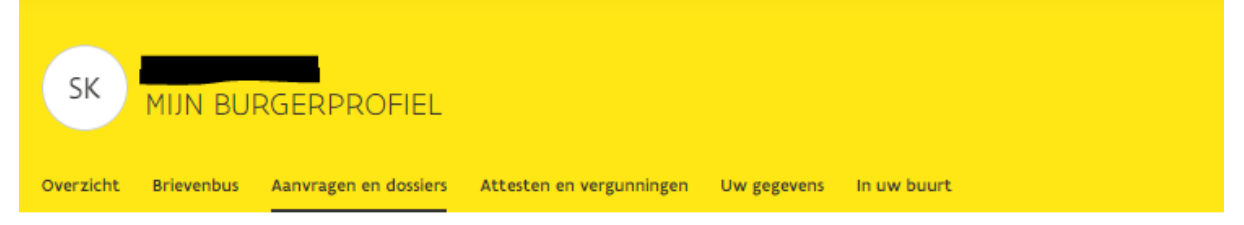

Aanvragen en dossiers

## Onteigening Herinrichting kruispunt N406 x N47 x N17 Mechelsepoort

| Dossiernummer |                                                  | Bevoegde overheidsdienst                                           | Naar details dossier |
|---------------|--------------------------------------------------|--------------------------------------------------------------------|----------------------|
| 7ca2c12       | 8-30c1-412c-9fe3-ee648dff8c18                    | Onteigeningen op Vlaams grondgebied<br>Agentschap Wegen en Verkeer |                      |
|               |                                                  |                                                                    |                      |
|               |                                                  |                                                                    |                      |
|               | Samenstelling                                    |                                                                    |                      |
|               | <ol> <li>Deze fase is niet doorlopen.</li> </ol> |                                                                    |                      |
|               | Behandeling                                      |                                                                    |                      |
|               | <ol> <li>Deze fase is niet doorlopen.</li> </ol> |                                                                    |                      |
| 3             | Beslissing<br>11 april 2023                      |                                                                    |                      |
|               | De status van uw dossier voor Onteigening        | en op Vlaams grondgebied is gewijzigd.                             |                      |
|               | Status: Beslissing - Definitief vastgesteld      |                                                                    |                      |
|               |                                                  |                                                                    |                      |

Hier kan u opnieuw doorklikken via de knop

Naar details dossier

Op deze pagina vindt u:

- het verloop van het onteigeningsdossier
- de relevante **documenten** van de fase waarin het dossier zich bevindt en ook alle briefwisseling die werd verstuurd.
- Contactgegevens van:
  - de onteigenende instantie, wanneer het gaat over de procedure en het plan
  - de onderhandelaar, voor het maken van een afspraak voor het verkopen van uw eigendom